## COME VISUALIZZARE E SCARICARE LE PAGELLE DA ARGO SCUOLANEXT FAMIGLIE

Come prima cosa accedere su **Argo scuolanext famiglie** ed eseguire il **login** inserendo il codice scuola (per il nostro Istituto è SC26664), il nome utente e la password.

| Area riservata<br>alle famiglie<br>Benvenuti nell'area di ScuolaNext riservata alle famiglie. Potrai<br>visualizzare le informazioni relative ai voti, alle assenze, ai<br>messaggi indirizzati alle famiglie e tanto attro. |                   |       |  |  |
|----------------------------------------------------------------------------------------------------|-------------------|-------|--|--|
|                                                                                                    |                   |       |  |  |
| SC26664                                                                                                    |                   |       |  |  |
| Utente                                                                                                    |                   |       |  |  |
|                                                                                                    |                   |       |  |  |
| Password (rispettare main                                                                                                    | uscoli e minuscol | i)    |  |  |
|                                                                                                    |                   |       |  |  |
| Password dimenticata?                                                                                                    |                   |       |  |  |
|                                                                                                    | Guida             | Entra |  |  |
|                                                                                                    |                   |       |  |  |

## PER SCARICARE LA PAGELLA

- Dal menu a sinistra cliccare su DOCUMENTI
- Scegliere l'icona **PAG** (pagella) per visualizzare la pagella o **REL** per visualizzare la scheda di Religione

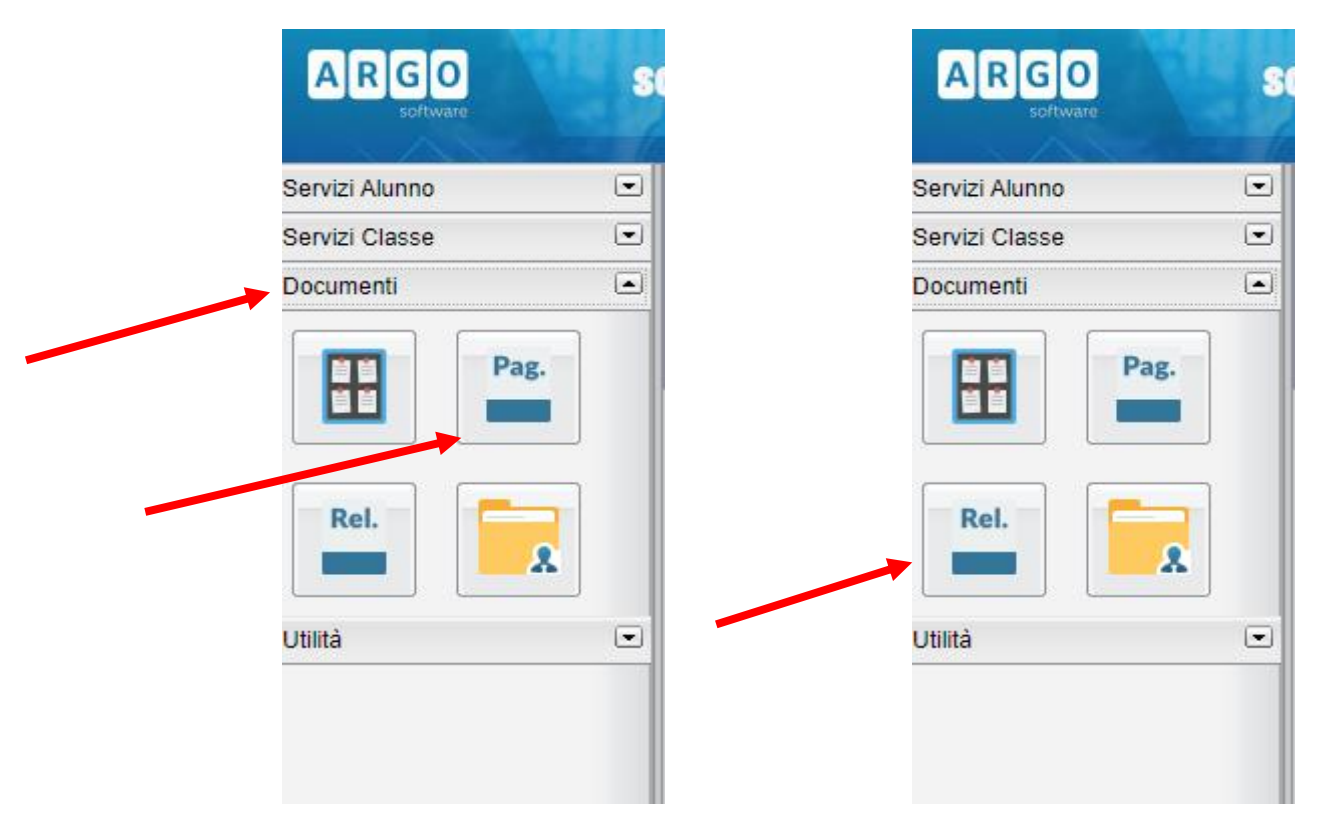

• Dopo aver scelto l'icona di cui sopra, cliccare su **SCARICA** e salvare.

|  | Pagella On Line 🗙      |  |
|--|------------------------|--|
|  | Pag.                   |  |
|  | Scarica Pagella        |  |
|  |                        |  |
|  |                        |  |
|  | Conferma Presa Visione |  |
|  |                        |  |

## PER SCARICARE LA SCHEDA DI ALTERNATIVA, LA SCHEDA DELLA CERTIFICAZIONE DELLE COMPETENZE (CLASSI 5^ SCUOLA PRIMARIA E CLASSI 3^ SCUOLA SEC. I GRADO) E IL PAI (PIANO APPRENDIMENTO INDIVIDUALIZZATO) PER STUDENTI CON UN RECUPERO A SETTEMBRE.

- Sempre dal menu **DOCUMENTI** cliccare sull'icona **BACHECA** (nell'immagine)

| Servizi Alunno |  |
|----------------|--|
| Servizi Classe |  |
| Documenti      |  |
| Pag.           |  |
| Rel.           |  |
| Utilità        |  |

- Scegliere **BACHECA DOCUMENTI PERSONALI** e da lì visualizzare i documenti di interesse.

| Bacheca                                                                                  |                                                                                              |
|------------------------------------------------------------------------------------------|----------------------------------------------------------------------------------------------|
| <ul> <li>Bacheca</li> <li>Bacheca Scuola</li> <li>Bacheca documenti personali</li> </ul> | Feb/20         Messaggio: .           File: pagellino.pd           Presa Visione: Confermata |
|                                                                                          | Giu/20<br>19<br>Messaggio: .<br>File: <u>REL 2019</u><br>Presa Visione: Confermata           |
|                                                                                          |                                                                                              |

E' consigliabile utilizzare un pc, in quanto non tutti i tablet e smartphone sono in grado di supportare le operazioni sopra descritte.